バージョンのご確認

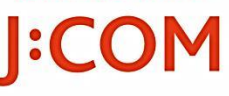

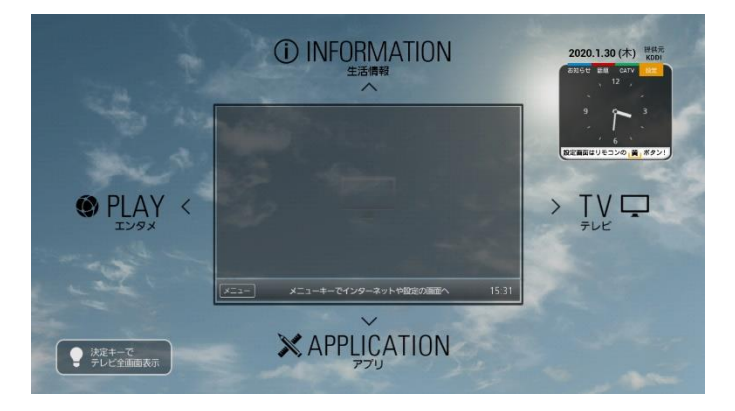

#### 1. ホーム画面にて、リモコンの[メニュー]ボタンを押します。

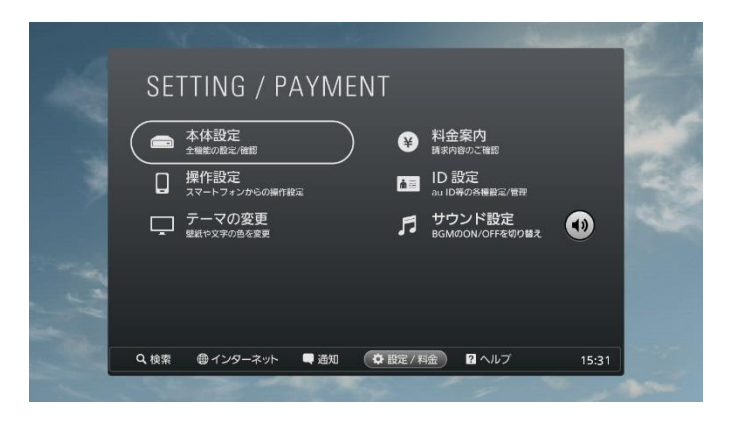

2. リモコン右ボタンで「設定/料金」に移動し、決定ボタンを押し、 「本体設定」を選択して決定ボタンを押します。

バージョンのご確認

| 147         | 投定        |
|-------------|-----------|
| 放送·注        | /ステム      |
| ļ, ē        | 波送・システム   |
| 無線と         | ネットワーク    |
| ⊕ :         | ネットワーク    |
|             | Bluetooth |
| 端末          |           |
|             | メモリー容量管理  |
|             | アプリ       |
| ユーザ         | —設定       |
| 0           | アカウントと同期  |
| <b>1</b> 22 | D設定       |
| <u>م</u>    | 分置情報サービス  |

# 3.

設定の中から《端末》「アプリ」を選択して決定ボタンを押します。

| ダウンロード済み SDカード上 実行中          | すべて |  |
|------------------------------|-----|--|
| 1.89MB                       |     |  |
| <b>STVB温度測定アプリ</b><br>2.36MB |     |  |
| YouTube<br>29.41MB           |     |  |
| You YouTubet 1-7<br>Aliamb   |     |  |
| 参なたの街のネットスーパー<br>1.18MB      |     |  |
| アプリガイダンス表示設定<br>3.19MB       |     |  |
| インターネット<br>141MB             |     |  |

#### 4. 《ダウンロード済》の中から「YouTubeビューワ」を選択して決定 ボタンを押します。

1

バージョンのご確認

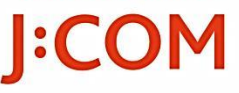

| 🗾 アプリ情報      |          |
|--------------|----------|
| YouTubet ユーク |          |
| 強制停止         | アンインストール |
| メモリ          |          |
| 合計           | 13.15MB  |
| アプリ          | 13.14MB  |
| USBストレージアプリ  | 0.00B    |
| データ          | 4.00KB   |
| SDカード        | 0.00B    |
| データを消去       | SDカードに移動 |
|              |          |
| キャッシュ        | 12.00KB  |
|              | キャッシュを消去 |

5.

YouTubeビューワのアプリ詳細画面でバージョンが 「01.02.19」となっていることを確認してください。

## バージョンが「01.02.19」となっていない場合は 次の6~8の手順でアプリのバージョンアップを実施してください。

#### バージョンが「01.02.19」となっている場合は

9. 以降の手順を実施ください。

手動バージョンアップの手順

**I:COM** 

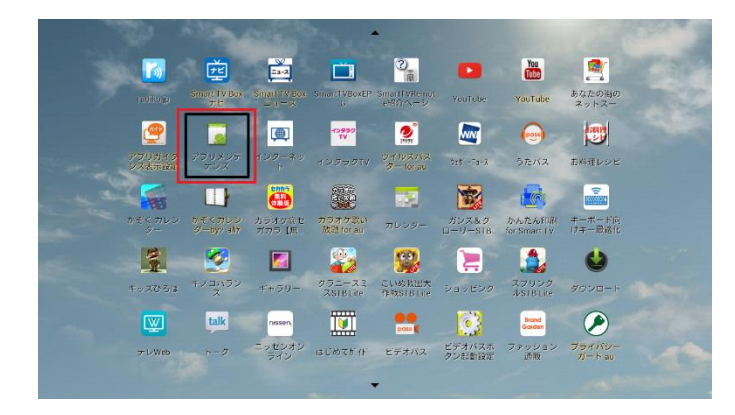

6. アプリー覧にて「アプリメンテナンス」を選択して 決定ボタンを押下します。

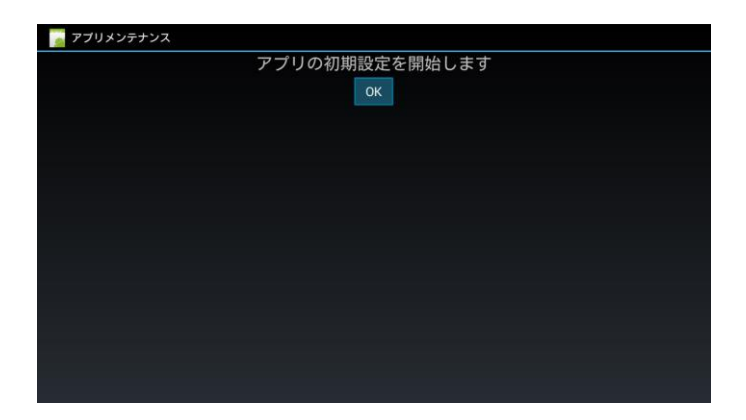

7. アプリメンテナンスの画面で「OK」を選択して 決定ボタンを押下します。

※『アプリの初期設定を開始します』とありますが、アプリが初期 化されたり初期設定が必要になることはありません。

手動バージョンアップの手順

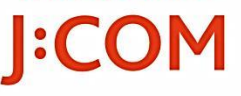

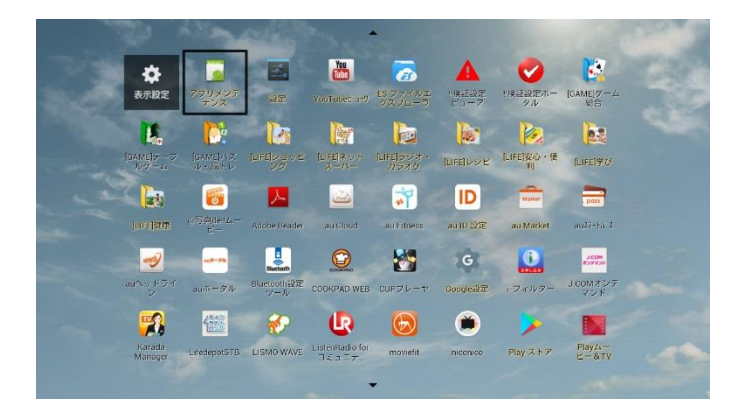

- 8.
- 7. で「OK」を押下するとアプリー覧に戻ります。 30秒~1分程度待った後、再度YouTubeビューワアプリの バージョンを確認してください。

データ消去の手順

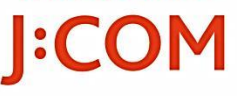

| 📰 アプリ情報                                |          |
|----------------------------------------|----------|
| You YouTubet ユーク<br>Tube パージョン01.02.19 |          |
| 強制停止                                   | アンインストール |
| メモリ                                    |          |
| 合計                                     | 13.15MB  |
| アプリ                                    | 13.14MB  |
| USBストレージアプリ                            | 0.00B    |
| データ                                    | 4.00KB   |
| SDカード                                  | 0.00B    |
| データを消去                                 |          |
|                                        |          |
| キャッシュ                                  | 12.00KB  |
|                                        | キャッシュを消去 |

## 9.

YouTubeビューワアプリのバージョンが「01.02.19」の場合、 アプリ詳細画面で「データを消去」を選択して決定ボタンを 押下します。

| アプリ情報                             |                                                       |                   |                 |
|-----------------------------------|-------------------------------------------------------|-------------------|-----------------|
| You YouTubet 1-7<br>バージョン01.02.19 |                                                       |                   |                 |
|                                   |                                                       |                   |                 |
|                                   | ▲ アプリのデータを                                            | を削除しますか?          |                 |
|                                   |                                                       | - 1310 C C 3 10 1 | 13.15MB         |
|                                   | このアプリのすべてのデータ(ファイル、設定、アカウ<br>ント、データベースを含む)が完全に削除されます。 |                   |                 |
|                                   | キャンセル                                                 | ок                | 4.00KB<br>0.00B |
|                                   |                                                       |                   |                 |
|                                   |                                                       |                   |                 |
|                                   |                                                       |                   |                 |
|                                   |                                                       |                   |                 |

## 10. 確認ダイアログ画面にて「OK」を選択して 決定ボタンを押下します。

データ消去の手順

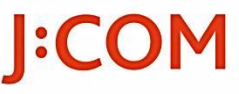

| アプリ情報                             |          |
|-----------------------------------|----------|
| You YouTubet 1-7<br>バージョン01.02.19 |          |
| 強制停止                              | アンインストール |
| メモリ                               |          |
| 合計                                | 13.14MB  |
| アプリ                               | 13.14MB  |
| USBストレージアプリ                       | 0.00B    |
| データ                               | 0.008    |
| SDカード                             | 0.00B    |
|                                   |          |
|                                   |          |
| キャッシュ                             | 0.008    |
|                                   |          |

## 11. YouTubeビューワのアプリ詳細画面で 「データ」欄が『0.00B』となっていることを確認します。

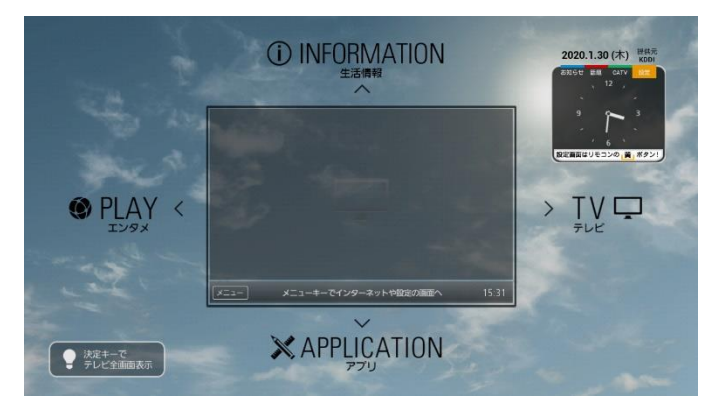

12. リモコンの[ホーム]ボタンでホーム画面に戻り、 YouTubeビューワアプリを起動します。